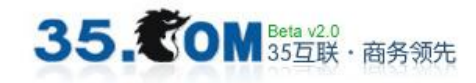

# DCMS V3.0 后台管理系统操作手册

| 简介       2         1.1后台首页基本操作       2         1.1.1 常见按钮图解       3         1.1.2 快捷菜单使用图解       4         第二章 通用操作       5         2.1 系统管理       5         2.1.1 系统管理       5         2.1.1 系统用户管理       5         2.1.1 系统用户管理       5         2.1.1 网站栏目管理       5         2.2 附件管理       6         2.2.1 上传文件       7         2.2.2 查看文件列表       7         2.3 版本切换       8         第三章 内容管理       8         3.1 录入编辑区按钮说明       8         3.2 公司介绍       9         3.2.1 公司介绍操作实例       10         3.3 产品录入操作实例       10         3.3.1 产品录入操作实例       10         3.3.1 产品录入操作实例       12         3.4 新闻录入       12         第四章 简单图片处理教程       13         1.1 产品大小图处理       13         1.2 纠正扭曲的图片       13         1.2 纠正扭曲的图片       16 | 为                                                                                                    | Z                               |
|----------------------------------------------------------------------------------------------------|----------------------------------------------------------------------------------------------------|---------------------------------|
| 第二章 通用操作                                                                                                    | 简介<br>1.1 后台首页基本操作<br>1.1.1 常见按钮图解<br>1.1.2 快捷菜单使用图解                                                                                                    | 2<br>2<br>3<br>4                |
| 2.1 系统管理.       5         2.1.1 系统用户管理.       5         2.1.1 网站栏目管理.       5         2.2 附件管理.       6         2.2.1 上传文件.       7         2.2 查看文件列表.       7         2.3 版本切换.       8         第三章 內容管理.       8         3.1 录入编辑区按钮说明.       8         3.2 公司介绍.       9         3.2.1 公司介绍操作实例.       10         3.3 产品录入.       10         3.3.1 产品录入操作实例.       10         3.3.2 产品后台录入位置与前台展示效果比对.       12         第四章 简单图片处理教程.       13         1.1 产品大小图处理.       13         1.2 纠正扭曲的图片.       16                                                                                                    | 第二章 通用操作                                                                                                    | 5                               |
| 第三章 内容管理.       8         3.1 录入编辑区按钮说明.       8         3.2 公司介绍.       9         3.2.1 公司介绍操作实例.       10         3.3 产品录入.       10         3.3 产品录入.       10         3.3.1 产品录入操作实例.       10         3.3.2 产品后台录入位置与前台展示效果比对.       12         3.4 新闻录入.       12         第四章 简单图片处理教程.       13         1.1 产品大小图处理.       13         1.2 纠正扭曲的图片.       16                                                                                                    | <ul> <li>2.1 系统管理.</li> <li>2.1.1 系统用户管理.</li> <li>2.1.1 网站栏目管理.</li> <li>2.2 附件管理.</li> <li>2.2 I 上传文件.</li> <li>2.2.2 查看文件列表.</li> <li>2.3 版本切换.</li> </ul>                                                                 | 5<br>5<br>6<br>7<br>7<br>8      |
| 3.1录入编辑区按钮说明.       8         3.2公司介绍.       9         3.2.1公司介绍操作实例.       10         3.3产品录入.       10         3.3.1产品录入操作实例.       11         3.3.2产品后台录入位置与前台展示效果比对.       12         3.4新闻录入.       12         第四章 简单图片处理教程.       13         1.1产品大小图处理.       13         1.2纠正扭曲的图片.       16         第五章 联系我们       17                                                                                                    | 第三章 内容管理                                                                                                    | 8                               |
| <ul> <li>第四章 简单图片处理教程</li></ul>                                                                                                    |                                                                                                    | 0                               |
| 1.1 产品大小图处理                                                                                                    | 3.1 录入编辑区按钮说明.         3.2 公司介绍.         3.2.1 公司介绍操作实例.         1         3.3 产品录入.         1         3.3.1 产品录入操作实例.         1         3.3.2 产品后台录入位置与前台展示效果比对.         1         3.4 新闻录入.                                 | 8<br>9<br>0<br>1<br>2<br>2      |
|                                                                                                    | 3.1 录入编辑区按钮说明.         3.2 公司介绍.         3.2.1 公司介绍操作实例.         1         3.3 产品录入.         1         3.3.1 产品录入操作实例.         1         3.3.2 产品后台录入位置与前台展示效果比对.         1         3.4 新闻录入.         1         第四章 简单图片处理教程. | 8<br>9<br>0<br>1<br>2<br>2<br>3 |

#### 第一章 概述

简介

后台系统主要是分网站内容管理及系统配置,如何理解这二点呢?网站内容 是指新闻、产品、留言、基本信息、友情链接、下载、招聘等前台有展示或有交 互表单的内容;系统管理是指包含网站栏目(类别)管理、系统用户、系统角色(权 限分配)、快捷菜单、版本设置(多语言版本及域名指向目录设置)、附件管理、 数据导入导出等。

#### 1.1 后台首页基本操作

网站后台管理地址为:正式域名/manage/adminlogin.aspx,如您的网站地址为: www.35.com,您的后台管理地址即为:www.35.com/manage/adminlogin.aspx,登 陆界面如下图 1.1 所示:

| ⑦ DesignCIS035后台管理系统登录 - 〕               | Microsoft Internet Explorer 🗄             | 三五互联科技版份有限公司     | 提供                                 |                         |
|------------------------------------------|-------------------------------------------|------------------|------------------------------------|-------------------------|
| 🕥 🗢 🙋 http://www.35. com/manage/         | /adminlogin.aspx                          |                  | 💌 🗟 🗲 🗙 🔎 百度                       | P -                     |
| 文件 (E) 编辑 (E) 查看 (V) 收藏夹 (a)             | 工具 (T) 帮助 (H)                             |                  |                                    |                         |
| 🚖 收藏夹 🛛 🍰 🔊 获取更多加载项 🗸                    |                                           |                  |                                    |                         |
| 🏉 DesignCMS035后台管理系统登录                   |                                           |                  | 🏠 ・ 🗟 👘 🔄 🖶 ・ 页面 🕑 ・ 安全 🕃 ・ 工具 🕘 ・ | <b>?</b> - <sup>≫</sup> |
|                                          |                                           |                  |                                    |                         |
|                                          |                                           |                  |                                    |                         |
|                                          |                                           |                  |                                    |                         |
|                                          |                                           |                  |                                    |                         |
|                                          |                                           |                  |                                    |                         |
|                                          |                                           |                  |                                    |                         |
|                                          |                                           |                  |                                    |                         |
|                                          |                                           |                  |                                    |                         |
| ſ                                        | DesignCMS@35                              | 登录DesignCMS@35后台 | 管理系统                               |                         |
| · · · · · · · · · · · · · · · · · · ·    | CONTENT MANAGEMENT SYSTEM VLO             | 田白々・             |                                    |                         |
|                                          | 采用安全稳定的ASP.NET应用开发                        | /m/ -a ·         |                                    |                         |
|                                          | 最高效的基于.NET 2.0 Framework<br>功能强大的网站后台管理系统 | 密 码:             |                                    |                         |
|                                          | 馬 帮 助 🤔 在线客服                              | 登录               |                                    |                         |
|                                          |                                           |                  |                                    |                         |
|                                          |                                           |                  |                                    |                         |
|                                          |                                           |                  |                                    |                         |
|                                          |                                           |                  |                                    |                         |
|                                          |                                           |                  |                                    |                         |
|                                          |                                           |                  |                                    |                         |
|                                          |                                           |                  |                                    |                         |
| Copyright © 2004-2010 35 Technology Co., | . Ltd. All Rights Reserved.               |                  | POWER BY DES                       | IGNØ35                  |

图 1.1 网站后台管理系统登陆界面

从网站后台登录界面中输入管理员用户名、密码(默认的用户名是 admin) 单击"登录"图片按钮就进入了网站后台管理界面。 这时你是以超级管理员的身份登录了 Dcms 的管理后台。系统的管理默认界面如下图 1.2 所下:

| Design | CMS@ | 35 Dcms V <sub>3</sub> .o admin, 欢迎您![当前正在管理 "中文概"]站点内容]<br>您的用户名 显示版本 |
|--------|------|------------------------------------------------------------------------|
| 快捷莱单   | 系统管理 | 扩展模块 版本切换                                                              |
| 切换栏目视图 | 网站栏目 | 快捷菜单系统用户                                                               |
| 网站栏目   | Ŷ    |                                                                        |
| 关于康力   |      |                                                                        |
| 产品与服务  |      | •• 欢迎您使用                                                               |
| 新闻中心   |      | U Maile Chi                                                            |
| 人力资源   |      | 尊敬的用户。admin您好!                                                         |
| 工程展示   |      |                                                                        |
| 投资者关系  |      | 次迎您使用!                                                                 |
| 网站地图   |      | 您此次登录是第122次                                                            |
| 栏目树    | 形图   | 您上次登录的时间是: 2010年11月11日17时48分04秒                                        |
| 返回上一级  | •    | 登录IP: 218.4.75.206                                                     |

图 1.2 网站后台管理系统的管理默认界面

## 1.1.1 常见按钮图解

35. **②OM** Beta v2.0 35 互联·商务领先

快捷菜单上显示的栏目可以自由变动,主要是方便您平时的操作习惯。

| 快捷菜单   | 系统管理 | 扩展                                                                                                    | 種块                    | 版本切换                 |                      |
|--------|------|----------------------------------------------------------------------------------------------------|-----------------------|----------------------|----------------------|
| 切换栏目视图 | 网站栏目 | 快捷菜单                                                                                                    | 系统用户                  | 系统角色                 | 新闻中心                 |
| 网站栏目   |      |                                                                                                    | 主页                    |                      |                      |
| 1 关于康力 |      |                                                                                                    |                       |                      |                      |
| 产品与服务  |      |                                                                                                    | 欢迎您                   | 《使用                  |                      |
| 新闻中心   |      | -                                                                                                    | 3 A                   |                      |                      |
| 2 人力资源 |      | 尊敬的                                                                                                    | 为用户: ad               | min您好!               |                      |
| 工程展示   |      | -                                                                                                    |                       |                      |                      |
| 投资者关系  |      | X                                                                                                    | 《迎怨伊用                 | ļ                    |                      |
| 3 网站地图 | •    | 悠                                                                                                    | 因此次登录:                | 是第 <mark>82</mark> 次 |                      |
|        | 4    | 龙                                                                                                    | 医上次登录(                | 的时间是:                | 2010年11月03日09时30分35秒 |
| 麦回上一级  | 4    | Res of the second second secon | 登录IP: <mark>21</mark> | 8.5.81.137           |                      |

图 1.3 栏目树形图功能示意图

图 1.3 中图示①:把置于底部的二个栏目移动至栏目顶部。比如: 当您点 击此按钮后,"投资者关系"、"网站地图"会移动至栏目顶部,如下图:

| 网站栏目  | Ŷ |
|-------|---|
| 投资者关系 | ÷ |
| 网站地图  | • |
| 关于康力  | • |

图 1.3 中图示②: 点击进入该栏目子类, 然后进行信息发布。

图 1.3 中图示③:返回上级菜单。

图 1.3 中图示④: 4. 与图示①类似,把置于顶部的二个栏目移动至栏目底部。

1.1.2 快捷菜单使用图解

快捷菜单的操作如下:

| 快捷莱单   | 系统曾  | 理   | 扩展相        | 夏炔   | 版本切换 |
|--------|------|-----|------------|------|------|
| 切换栏目视图 | 网站栏目 | (快想 | <b>Ē菜单</b> | 系统用户 |      |

点击"快捷菜单"进入下图:

| ☆ 默认主页 📑 快捷莱单 🛛 🔄   |     |                |          |
|---------------------|-----|----------------|----------|
| 您現在的位置是:系统管理>快捷菜单管理 | 1   |                | —加入到快捷菜单 |
| 快捷葉单                |     |                |          |
| 链接名称                |     | 排序             | 删除       |
| 网站栏目                | 4   | <del>Q Q</del> | ×        |
| 快捷菜单                | ~   | ☆ 🕹            | ×        |
| 系统用户                | (3) | <b>û</b> 4     | ×        |

图 1.4 快捷菜单功能示意图

图 1.4 中图示①: 加入快捷菜单:把该功能加入快捷菜单中。效果如下图:

| 快捷莱单   | 系统管理 | 扩展模  | 快    | 版本切换   |  |
|--------|------|------|------|--------|--|
| 切换栏目视图 | 网站栏目 | 快捷菜单 | 系统用户 | • 快捷菜单 |  |

图 1.4 中图示②: 排序: 排列快捷菜单的前后顺序。

图 1.4 中图示③: 删除: 删除快捷菜单中不需要的功能或栏目。

#### 35. **②OM** Beta v2.0 35 互联·商务领先

## 第二章 通用操作

下面分模块说明一下 DCMS 后台的使用,请注意图中的标示。

#### 2.1 系统管理

2.1.1 系统用户管理

单击"系统用户"进入管理界面,如下图 2.1 所示:

| ☆ 默认主页               | 📑 系统用户            |             |      |            |               |         |
|----------------------|-------------------|-------------|------|------------|---------------|---------|
| <b>参</b> 您现在的位于      | 置是:系统管理>系统用/<br>2 | 「管理         |      | 4          | <u>1</u>      | 加入到快捷菜单 |
| 系统用户列表<br>① 创建用户 ② ① | 2 3               |             | 1    |            |               |         |
| ID编号                 | 用户名称              | 用户邮箱        | 登录次数 | 最后登录       | 登录lp          | 用户组别    |
| 4                    | gg                | 99          | 31   | 2010-11-03 | 58.211.231.34 | 超级管理员   |
| 3                    | test              | admin@35.cn | 3    | 2010-07-21 | 127.0.0.1     | 用户组缺失   |
| 2                    | admin             | admin@35.cn | 88   | 2010-11-03 | 218.5.81.137  | 用户组缺失   |

图 2.1 系统用户管理界面

图 2.1 中图示①:修改用户信息:双击 1 进入系统用户信息编辑界面,修改 系统用户的用户名称、邮箱、密码、以及用户组别。

图 2.1 中图示②: 创建新用户: 双击 2 创建新的系统用户, 需认真填写所要 创建用户的用户名称、邮箱、密码、以及用户组别。

图 2.1 中图示③:删除用户:单击 1 选择要删除的系统用户,然后单击 3 进行删除。

图 2.1 中图示④:加入快捷菜单:加入快捷菜单中。在日常操作中,可以快速进入"系统用户管理"界面进行增、删、改操作。

2.1.1 网站栏目管理

网站栏目管理操作如下图 2.2

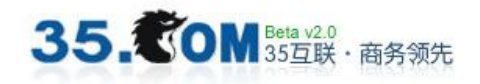

厦门三五互联科技股份有限公司版权所有

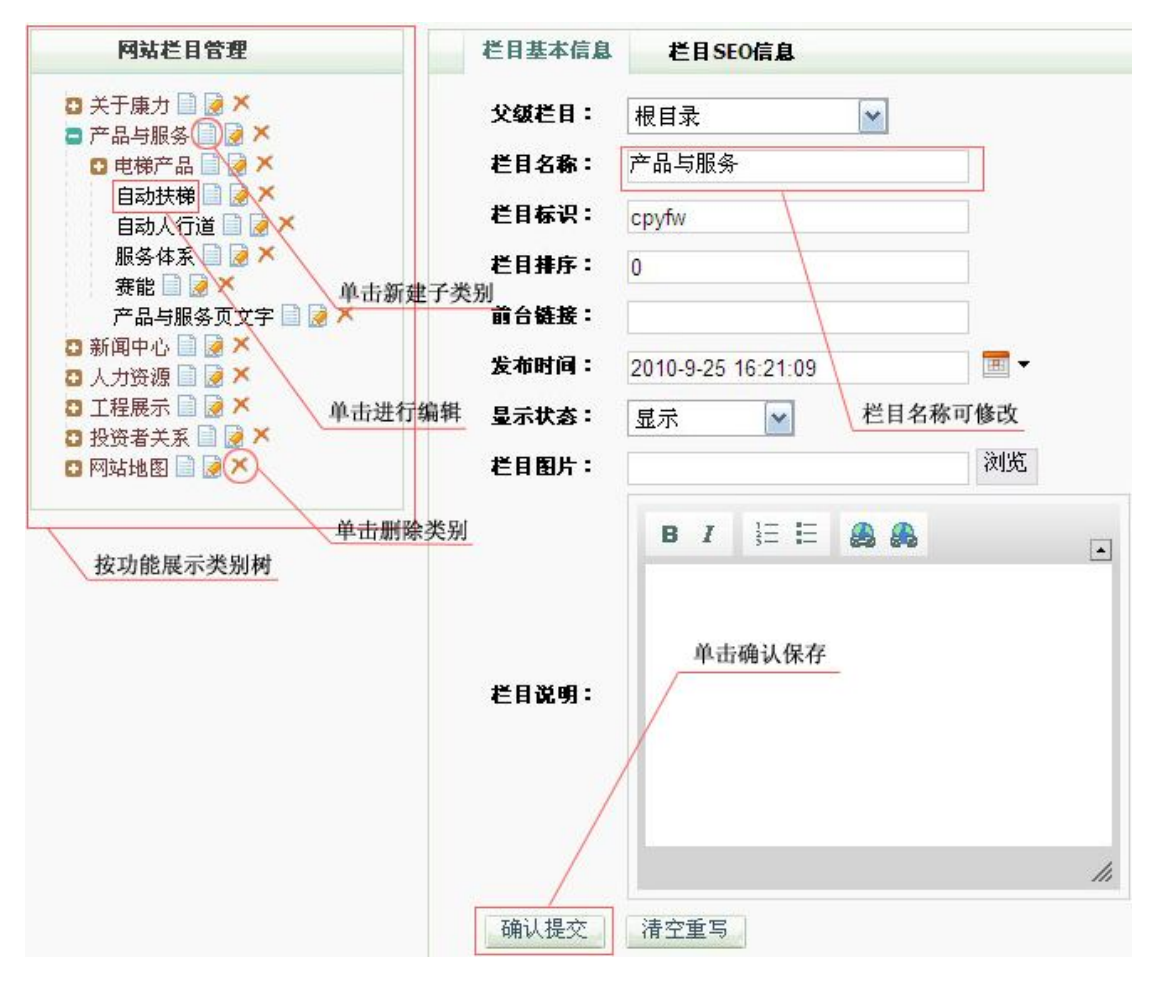

图 2.2 网站栏目管理界面

2.2 附件管理

附件管理操作如下图 2.3

| ) 您现在的位置是:系统                                                           | 统管理>文件管理 |                | 单击               | 添加至快捷菜单  | 加入到快拍 |
|------------------------------------------------------------------------|----------|----------------|------------------|----------|-------|
| 文件管理                                                                   |          | 单击新建根目录        | 前主进入上集页面         | 前丰富云图世刻事 |       |
| 文件管理                                                                   | 新建根目录 🕨  | 增加目录           | 单击进八上传页面<br>上传文件 | 文件列表     | ς<br> |
| <ul> <li>image ×</li> <li>1 ×</li> <li>产品 ×</li> <li>产品大类 ×</li> </ul> |          | 当前目录:<br>目录名称: | 根目录              |          |       |
| ■ 英文产品 × ■ 投资者资料 ×                                                     |          | 确认提            | 交 清空重写           | 填写新建     | 目录名称  |

图 2.3 附件文件管理界面

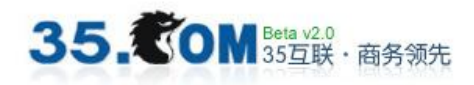

#### 2.2.1 上传文件

文件上传的步骤依照下图 2.4 所示①②③顺序进行

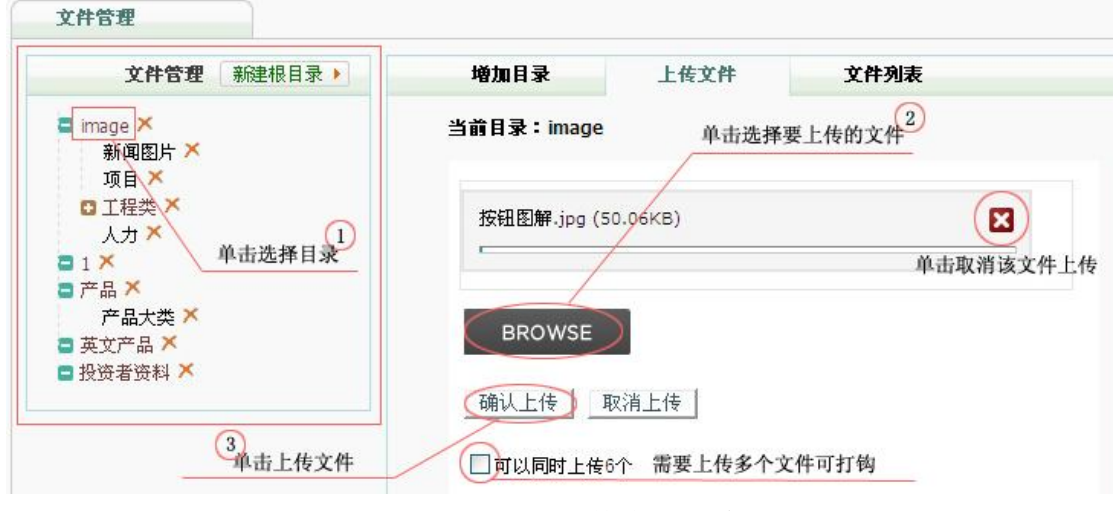

#### 图 2.4 上传文件步骤示意图

#### 2.2.2 查看文件列表

查看已上传文件信息的步骤依照下图 2.5 所示①②③进行

| <b>文件管理</b> 新建根目录 >   | 增加目录      | 上传文件         | 文件列表      |            |
|-----------------------|-----------|--------------|-----------|------------|
| nage ×                | 当前目录:ima  | age          |           |            |
|                       | 系统文件列表    |              |           |            |
| 产品大奕 ^<br>文产品 ×       | 📀 重命名 🤤 册 | ll除 @ 缩略图 2  |           |            |
| 资者资料 🗙                | ID编号      | 文件名称         | 大小        | 时间         |
|                       | 52        | 围内区域网络.jpg   | 52kb      | 2010-09-30 |
| 洗择要查看的目录              | 51        | 国外区域网络.jpg   | 38kb      | 2010-09-30 |
|                       | 36        | 赛能发康力ffd.JPG | 单击2后将鼠标移至 | 2010-09-30 |
| Leader and the second | 35        | 赛能发康力ffx.JPG | 39kb      | 2010-09-30 |
|                       | 34        | 赛能发廉力ffd.JPG | 118kb     | 2010-09-30 |
| 文件的基础信息               | 33        | 赛能发康力ffx.JPG | 44kb      | 2010-09-30 |
|                       | 32        | 家用电梯d.jpg    | 209kb     | 2010-09-30 |
|                       | 31        | 家用电梯x.jpg    | 43kb      | 2010-09-30 |
|                       | 9         | mini 04.jpg  | 11kb      | 2010-09-27 |

图 2.5 文件列表管理示意图

图 2.5 中图示①: 查看缩略图: 单击 2 后将鼠标移动至 3, 既可以看见图片

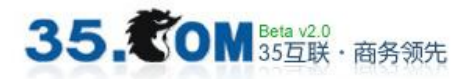

的缩略图。

图 2.5 中图示②:删除:单击"文件的基础信息",再单击删除按钮。

图 2.5 中图示③:重命名:单击"文件的基础信息",再单击重命名按钮。

#### 2.3 版本切换

单击下图 2.6 中"英文版"按钮,切换成英文版后台。

| 快捷莱单  | 系统管理 | 扩展模块 | 版本切换 |
|-------|------|------|------|
| 中文版 🤇 | 英文版  |      |      |

图 2.6

#### 第三章 内容管理

下面分栏目说明对各栏目的操作,请注意图中的标示。

3.1 录入编辑区按钮说明

由于内容管理设计都到文字和图片的排版,因此特别针对录入的编辑区进行 使用说明,请注意图 3.1 中常用按钮的表示及解说。

| 🗐 japa 📮 🗆 🐼 🖹 💰 🖆 🗃 🗃 🕷 🛍                       | 🚔 🕸 🕸 🔶 🦘 👭 🏭 🔟 🥭         |
|--------------------------------------------------|---------------------------|
| B I U → x <sub>2</sub> x <sup>2</sup> ≟ ⊟ ∉ ≇ ** | E = = = 🛃 🙈 🐺 🏱 (2) 🥝 (3) |
| #式 <b>又字編辑区</b> - 字体 -                           | オ小 👻 🗛 🖌 🗏 😑 🔉 🕰 🌘 🖏      |

图 3.1 文本编辑区示意图

图 3.1 中图示①:单击进入代码编辑区,文字和图片的排版可以使用代码来进行编辑。例如:让段落固定换行,使用来进行排版。

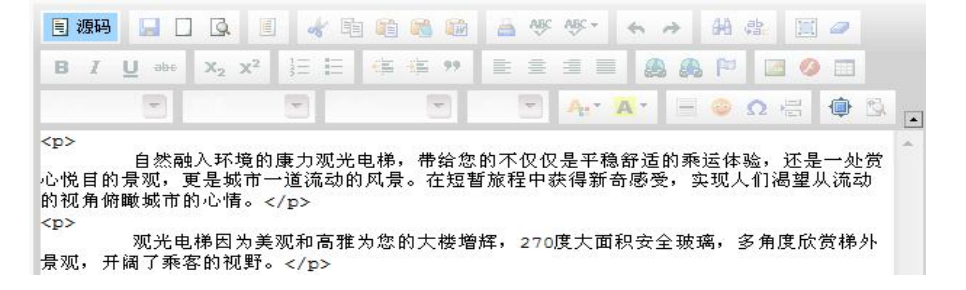

图 3.1 中图示②:单击进入图片选择器,对编辑区内进行图片添加。例如: 要在段落结束后,插入一张图片,使用该按钮进入下图弹出框:

| 图象属       | 性           |    |    |    |  |
|-----------|-------------|----|----|----|--|
| 图象<br>发送到 | 超链接<br>服务器上 | 上传 | 高级 |    |  |
| 发送        | 削服务器上       |    |    | 浏览 |  |

操作步骤如下:

35. **②OM** Beta v2.0 35 互联·商务领先

- 1、单击"浏览",在本地电脑上选取要插入的图片
- 2、单击"发送到服务器上"按钮
- 3、单击"确认"按钮完成上传

图 3.1 中图示③:单击进入表格编辑区,选择表格的行数和列数,在编辑区 内添加表格。在产品详细中会经常用到。例如:

| ī数      | 宽度                                    |
|---------|---------------------------------------|
| 0       | 200 像索 👻                              |
| 数       | 高度                                    |
|         | 像素                                    |
| 题单元格    | · · · · · · · · · · · · · · · · · · · |
| -       |                                       |
| J<br>K∓ | 边距                                    |
|         |                                       |
|         | ol                                    |

效果图:

| 产品型号      | KLK1 樂客电梯                            |
|-----------|--------------------------------------|
| 目标市场      | 中高档住宅、公寓                             |
| 控制系统      | VVVF                                 |
| 曳引机       | 永磁同步无齿轮                              |
| กายเ      | VVVF 变频门机                            |
| 轿厢高度      | 2450mm                               |
| 額定载重(公斤)  | 450/630/800/1000/1150/1250/1350/1600 |
| 额定速度(米/秒) | 1.0, 1.5, 1.6, 1.75, 2.0             |
| 最大提升高度(米) | 120                                  |
| 最大群校台数    | 8                                    |

3.2 公司介绍

前台网页中显示的"公司介绍",一般在后台的栏目名称为"关于 XX"。操作时找到该名称,点击 ▶进入子类进行增、删、改。

## 3.2.1 公司介绍操作实例

#### 要显示的网页前台的实际位置如下图 3.2:

#### 💿 康力简介

#### 首页 │ 关于康力 > 康力简介

康力电梯股份有限公司是一家集设计、开发、制造、销售、安装和维保于一体的现代化专业电梯企业,注册资本为16020万元人民币。产 ▲ 品涵盖 多种电梯类别,包括乘客电梯、观光电梯、医用电梯、载货电梯、液压货梯、杂物电梯、自动扶梯、自动人行道产品,具有国家质量 监督检验检疫总局颁发的电梯制 造、安装、改造和维修保养的A 级资质。公司被誉为"中国电梯业的希望和骄傲"。

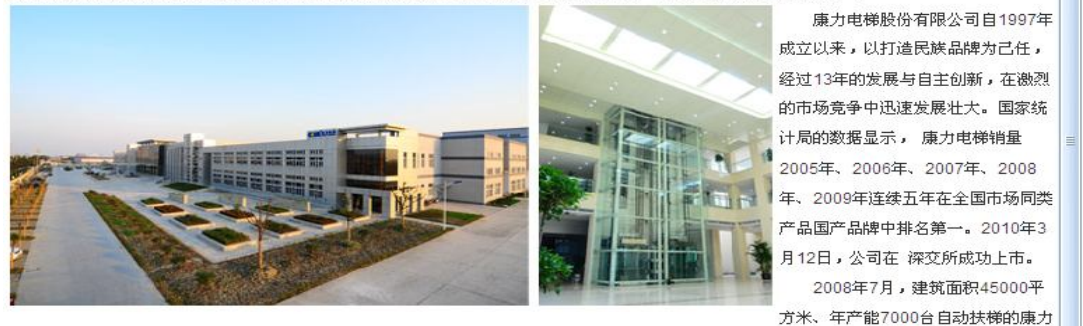

二期新车间正式投入生产运行,该车间是亚洲乃 至全世界最大的自动扶梯生产车间。截止目前,康力电梯股份有限公司拥有超过占地250,

图 3.2

编辑录入按钮的操作在(3.1 编辑区说明)中具体说明,在后台对应的录入

#### 位置如下图 3.3:

| 网站栏目 🔶                               | ☆ 默认主页                 | □ 康力简介 図                                                                                                    |
|--------------------------------------|------------------------|----------------------------------------------------------------------------------------------------|
| 康力简介<br>企业荣誉                         | <b>参</b> 您現在的位置是       | : 网站內容管理>基础信息管理>编辑康力简介 填写信息标题                                                                                                    |
| 企业文化                                 | 基本属性                   |                                                                                                    |
| 发展历程                                 | <b>父级栏目:</b> 康<br>编辑页面 | 力简介                                                                                                    |
| 设备和工艺                                | 信息标题: 康                | 力简介                                                                                                    |
| 试验塔介绍                                | 信息图片:                  | 浏览                                                                                                    |
| 市场营销                                 | 发布时间: 2                | 010-9-26 15:51:47                                                                                                    |
| 联系我们                                 | 信息排序: 0                | 信息的排序(0为排在最后)                                                                                                    |
|                                      | 显示状态: 5                |                                                                                                    |
| 麦回上→銰     歩       在线客歴     → 在线 欧迎答询 |                        | E 應码 □ Q E 《 智 智 智 爸 爸 爸 ♥ ♥ ~ < > 分 份 忠 圖 @<br>编辑录入内容的按钮<br>B Z U ** X 2<br>## 按钮操作在 (3.1 编辑区说明) 中具体说明<br>## ♥ # ★ ♥ ★ ↑ ★ ▲ ★ ● Q 侣 @ Q |
|                                      | 信息正文:                  |                                                                                                    |
|                                      | 填写要录入的内容               |                                                                                                    |

图 3.3

"关于 XX"的其他子类的操作,与该实例相似。请参考以上事例,自行操作。

3.3 产品录入

在后台进行产品录入时候,要注意的是:一定要进入产品的子类才能进行录 入。操作时找到产品类别,点击 ▶进入子类进行增、删、改。

3.3.1 产品录入操作实例

35. **②OM** Beta v2.0 35 互联·商务领先

要显示的网页前台的实际位置如下图 3.4:

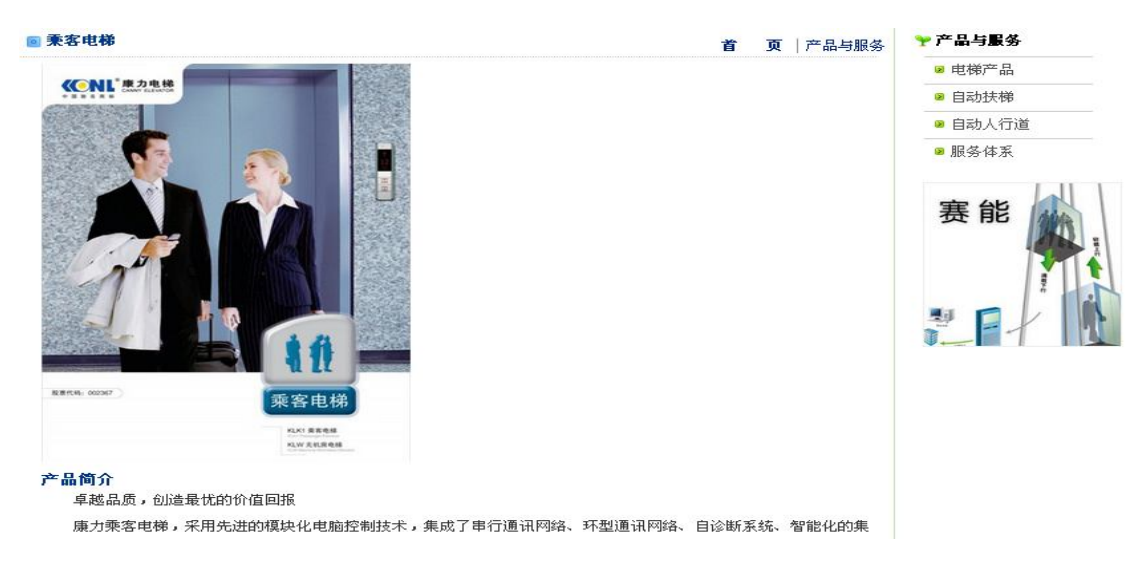

图 3.4

编辑录入按钮的操作在(3.1 编辑区说明)中具体说明,后台对应的录入位

置如下,单击"乘客电梯"进入图 3.5 界面:

| 快捷菜单           | 系统管理 | 里 扩展模式              | 快 版本切换                                                                                                    |                                                                                                    |                                         |                         |                  |
|----------------|------|---------------------|----------------------------------------------------------------------------------------------------|----------------------------------------------------------------------------------------------------|-----------------------------------------|-------------------------|------------------|
| 切换栏目视图         | 网站栏目 | 快捷菜单                | 系统用户                                                                                                    |                                                                                                    |                                         |                         |                  |
| 网站栏目           | *    | 合 默认主页              | ▶ 乘客电梯                                                                                                    | 编辑乘客电梯 📄                                                                                                    |                                         |                         |                  |
| 乘客电梯<br>观光电梯   |      | <b>参</b> 您现在的位      | 置是:网站内容管理>疗                                                                                                    | 产品管理>编辑乘客电梯                                                                                                    |                                         |                         | 加入到快捷菜单          |
| 家用电梯           |      | 基本属性                |                                                                                                    |                                                                                                    | 74183                                   | 111                     |                  |
| 蓝豹             |      | 父鍼栏目:               | 乘客电梯                                                                                                    |                                                                                                    | 文件夫                                     | HIIZ CREETE OLA OME ONE | NA CHARLORN DATE |
| 医用电梯           |      | 产品名称:               | 乘客电梯                                                                                                    |                                                                                                    | 07-23<br>07-23                          | Ann W Var               | 2010             |
| 载货电梯           |      | 阁读次数:               | 1                                                                                                    |                                                                                                    | 单击进入1根据目                                | 录选择图片                   | 2013             |
| 银燕             |      | 产品排序:               | 2                                                                                                    |                                                                                                    |                                         |                         |                  |
| GENR           |      | 产具木图                | ~<br>(UnloadFile)详细产品(2)                                                                                                    | 010113181452 浏览                                                                                                   |                                         |                         |                  |
|                |      | ,则小图。<br>本日十图。      | /UploadFile/并且/20104                                                                                                    | 1007000640 ### Willing                                                                                            |                                         |                         |                  |
| <b>波回上→</b> 38 |      |                     | opioaurile) ap/20101                                                                                                    | 027200042-6MB( 1X105                                                                                              |                                         |                         | Canal Johns      |
|                |      | 友作时间:               | 2010-10-22 0:00:00                                                                                                    |                                                                                                    |                                         |                         |                  |
| 在线客服           |      | 显示状态:               | 显示 🔛                                                                                                    |                                                                                                    |                                         |                         |                  |
| 20 在线 欢        | 迎皆词  | 是否新品:(              | 不是                                                                                                    | 选择是否在前台                                                                                                    | 推荐新品                                    |                         |                  |
| <u> </u>       | 品分类树 | 是否热销:               | 不是                                                                                                    |                                                                                                    |                                         |                         |                  |
|                | 填写产品 | <b>详细介绍:</b><br>己信息 | ■ 源码<br>■ I U == x, x <sup>2</sup><br>祥式 ■ 按钮:<br>卓越品质,创造最优的<br>康力乘客电梯,采用升<br>目诊断系统、智能化的<br>效率和可靠性,为您色<br>尖端的WVF变频门机、<br>将先进的WVF变质变。 | ■ ◆ 臨 國 國 函 ● ●<br>[ 三 編編物入内容<br>操作在 #(3. 1 编辑)<br>的价值回报<br>た进的模块化电脑控制技术, 3<br>加速最优的价值回报。<br>系统<br>频控制技术运用到电볮门机系。 | 5 ● ● ● ● ● ● ● ● ● ● ● ● ● ● ● ● ● ● ● | ■ 明 3                   |                  |
|                |      |                     |                                                                                                    |                                                                                                    |                                         |                         |                  |

图 3.5

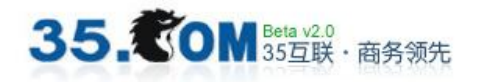

#### 3.3.2 产品后台录入位置与前台展示效果比对

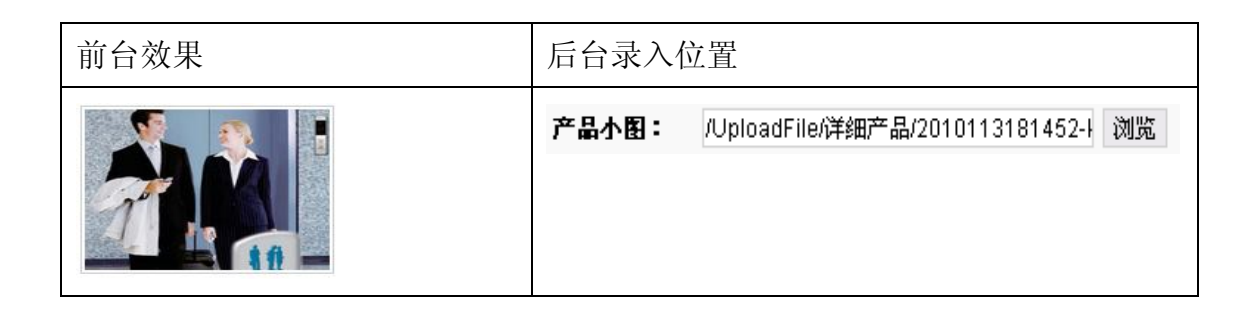

| 前台效果                                                                                                    | 后台录   | 入位置                                                       |
|----------------------------------------------------------------------------------------------------|-------|-----------------------------------------------------------|
| <ul> <li>产品简介         卓越品质,创造最优的价值回报         廣力乘客电梯,采用先进的模块化电脑控制         选,群控派梯系统等为一体的控制系统,全面提             尖端的WVVF变频门机系统         裕先进的WVVF变压变频控制技术运用到电梯门机         整每楼层最适合的开关速度以确保安全可靠。而             个楼层电梯门负载的变化,当受到异常阻力时电             康力乘客电梯采用串行网络通讯,大量减少布线      </li> </ul> | 详细介绍: | ● 週刊 및 、 、 文 注 王 译 等 ** ● ● ● ● ● ● ● ● ● ● ● ● ● ● ● ● ● |
|                                                                                                    | I     |                                                           |

产品特点、产品技术规格表和产品标准配置的录入与"详细介绍"的录入方 式相似。请参考以上事例,自行操作。

3.4 新闻录入

在后台进行产品录入时候,要注意的是:一定要进入新闻的子类才能进行录入。操作时找到新闻类别,点击 →进入子类进行增、删、改。

新闻内容录入与产品录入相似,在此不作说明。下面针对一些前台特殊效果 与后台录入位置的比对进行解释,请注意。

 选择"首页推荐",在前台首页的"新闻中心"板块中,将会出现所选择 的新闻小图及标题。

| 前台效果 | 后台录入位置 |
|------|--------|
|------|--------|

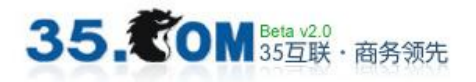

| : 新闻中心 | MORE                           | 首页推荐: | 首页推荐 | ~ |
|--------|--------------------------------|-------|------|---|
|        | 第六届"康力电梯杯"<br>苏州市游泳比赛举行<br>NEW |       |      |   |

在后台选择"热点新闻"后,单击前台"新闻中心"链接至新闻列表。
 在列表上方将会出现名为"热点新闻"的模块,并显示所选择的新闻小图、标题
 及描述。

| 前台效果   | Ļ       |                                                                        | 后台录入位置    |   |   |
|--------|---------|------------------------------------------------------------------------|-----------|---|---|
| ◙ 新闻中心 |         |                                                                        | 热点新闻:     | 是 | ~ |
| 热点新闻   |         |                                                                        | 热点新闻(右边): | 是 | ~ |
|        | 1 2 3 4 | <b>康力电梯进驻泰国</b><br>2010年6月7日,康力<br>场自动扶梯项目,为<br>交通解决方案。这是<br>昌北机场之后,再次 |           |   |   |

以上是录入人员在操作过程中,经常会遇到的问题的说明。具体操作,请根据实例参考进行。

#### 第四章 简单图片处理教程

此教程使用 Photoshop CS3 进行处理。

1.1 产品大小图处理

原图(350\*400)

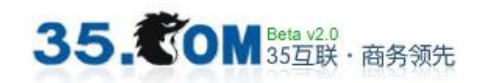

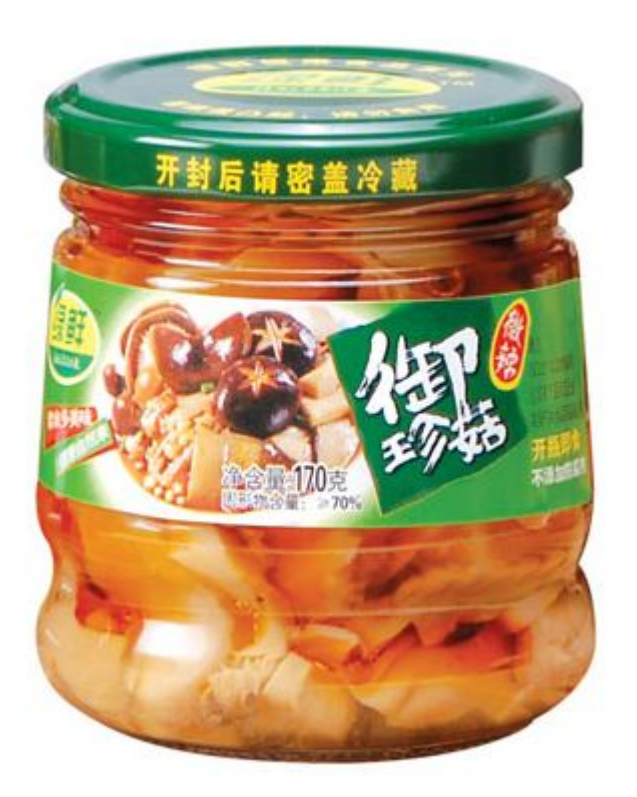

# 效果图(168\*168)

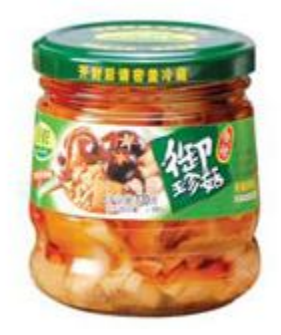

1、打开原图素材,执行:图像 > 图像大小,将高度改为168px

| 宽度(₩):           | 147         | 像素                                       | ר 🖉 | a | 复位     |
|------------------|-------------|------------------------------------------|-----|---|--------|
| 高度(日):           | 168         | 像素                                       |     | 9 | 自动(A), |
| 文档大小:            | -           |                                          |     |   |        |
| 宽度(D):           | 1.24        |                                          | •   | _ |        |
| 高度( <u>G</u> ):  | 1.42        |                                          | -   | 8 |        |
| →辨率( <u>R</u> ): | 300         |                                          | •   |   |        |
|                  | 1.42<br>300 | /_/ <u>/</u> /////////////////////////// | •   | 8 |        |

2、执行:图像 > 画布大小,将宽度改为168px

| 宽度:             | 147 像素  |    |   | 信位   |
|-----------------|---------|----|---|------|
| 高度:             | 168 像素  |    |   | 2011 |
| 新建大小: 82        | .7K ——— |    | 1 |      |
| 宽度( <u>W</u> ): | 168     | 像素 |   |      |
| 高度( <u>H</u> ): | 168     | 像索 | - |      |
|                 | 相对(B)   | )  |   |      |
| 定位:             | × † .   | 1  |   |      |
|                 |         | -  |   |      |
|                 | - +     | *  |   |      |

3、执行: 文件 > 储存 > 保存,将格式选为 jpg

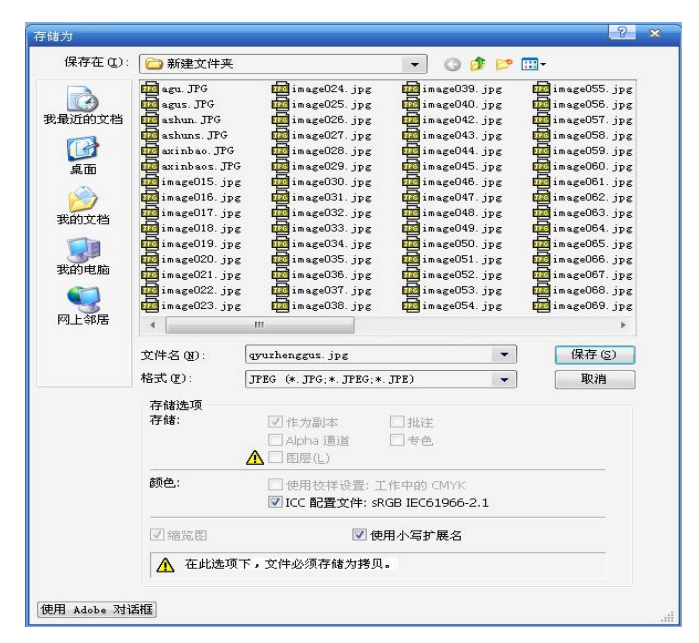

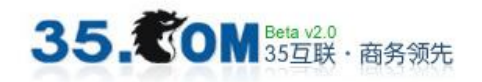

# 1.2 纠正扭曲的图片

原图

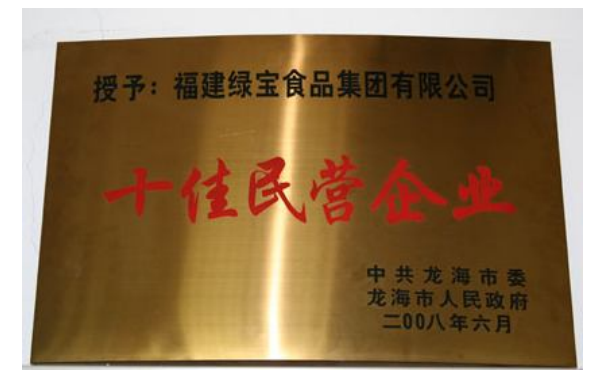

效果图

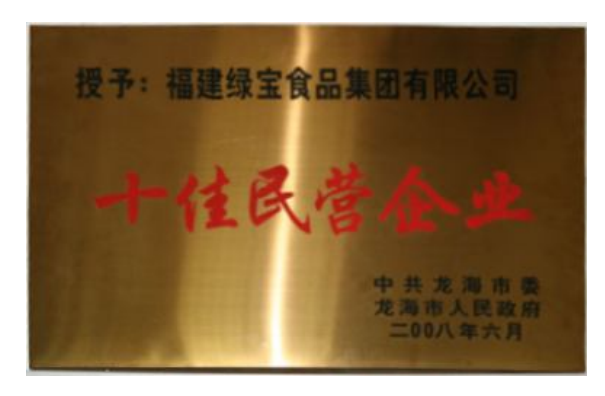

1、打开原图素材,执行:滤镜 > 扭曲 > 镜头矫正
 修改变换的参数如下图:

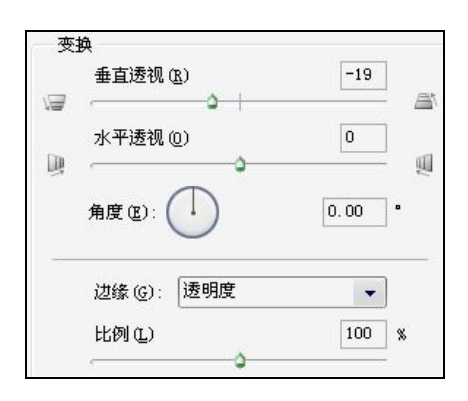

2、执行:编辑 > 变换 > 变形根据需要上下移动下图圈出的点,直到移动到需要的效果。

#### 35. **②OM** Beta v2.0 35互联·商务领先

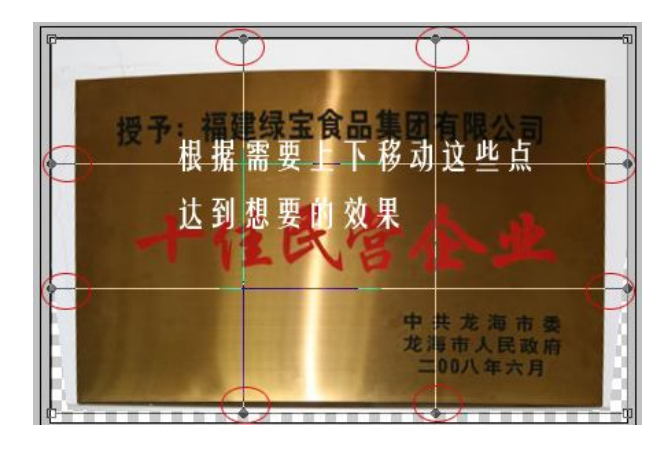

# 第五章 联系我们

7×24 小时直接客户售后支持热线: 400-600-3535 或 0592-2957777 厦门总部设计中心售后邮箱: <u>webdesign@35.cn</u> 厦门总部设计中心投诉电话: 0592-5291540 或 0592-5399552